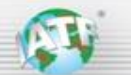

# STELLANTIS Scorecard IATF 16949 Quick Reference Guide

| Со  | nter    | nts                                                                                      |    |
|-----|---------|------------------------------------------------------------------------------------------|----|
| STE | LLAN    | ITIS Scorecard IATF 16949 Quick Reference Guide                                          | 1  |
|     | Back    | ground                                                                                   | 2  |
|     | 1.      | STELLANTIS Scorecard – what performance data to use for audit pre-planning?              | 2  |
|     | 2.      | How does an auditor analyze the STELLANTIS Supplier Performance data?                    | 3  |
|     | 2.1.    | Audit preparation                                                                        | 3  |
|     | 2.1.1   | . Supplier Identification                                                                | 3  |
|     | 2.1.2   | . Performance data                                                                       | 3  |
|     | 2.2.    | Pre-meeting for data verification                                                        | 4  |
|     | 2.3.    | Audit                                                                                    | 4  |
| AN  | VEX 1 ' | "How to access STELLANTIS BIDLIST Scoring"                                               | 5  |
| AN  | IEX 2 " | "Interpreting STELLANTIS Scorecard"                                                      | 6  |
| a)  | Unde    | erstanding the report "01 - STELLANTIS Bidlist (Quality-Warranty Scoring)" and penalties | 6  |
| b)  | Unde    | erstanding the report "02 - STELLANTIS IPB – Supplier"                                   | 8  |
| c)  | Unde    | erstanding the report "03 – STELLANTIS PPM – Supplier"                                   | 10 |

# Background

This Scorecard IATF 16949 Quick Reference Guide identifies the specific scorecards, information, and requirements relevant to each of the IATF Rules steps.

# 1. STELLANTIS Scorecard - what performance data to use for audit pre-planning?

Any IATF16949 certified client who is a supplier to Stellantis should provide the following customer performance data for Stellantis, through the following reports, available to Stellantis Suppliers through the B2B portal.

### ⇒ See <u>Annex 1 "How to access Stellantis BIDLIST Scoring"</u>.

The supplier should provide the screenshots of following reports:

### 01 - STELLANTIS Bidlist (Quality-Warranty) Scoring:

This report STELLANTIS Bidlist (Quality – Warranty) contains supplier site identification information (name, city, Supplier code) and includes Overall Category scores for:

- Quality
- Warranty

It includes also different information on reasons for the overall scoring

 $\Rightarrow$  See <u>Annex 2a</u> for explanation of this report.

### 02 - STELLANTIS IPB-Supplier:

This report contains several detailed charts with monthly data. The supplier should provide following screenshots:

- Global IPB (Claims 0km per Billion parts)
- Average number of Claims 0km
- Average number of In Field Claims (QIC) (QIC = Quality In field Claim)
- 3CPR: Overview of 3CPR on the last 24 Months
- $\Rightarrow$  See <u>Annex 2b</u> for explanation of this report.

### 03 - STELLANTIS PPM -Supplier

This report contains detailed charts for Warranty data. The supplier should provide following screenshots:

- PPM 3MIS (Warranty Claims per million parts):
- Incidents (Average number of Warranty Claims)
- Claim list (not to be provided before the audit but to be used during the audit for deep dive)
- $\Rightarrow$  See <u>Annex 2c</u> for explanation of this report.

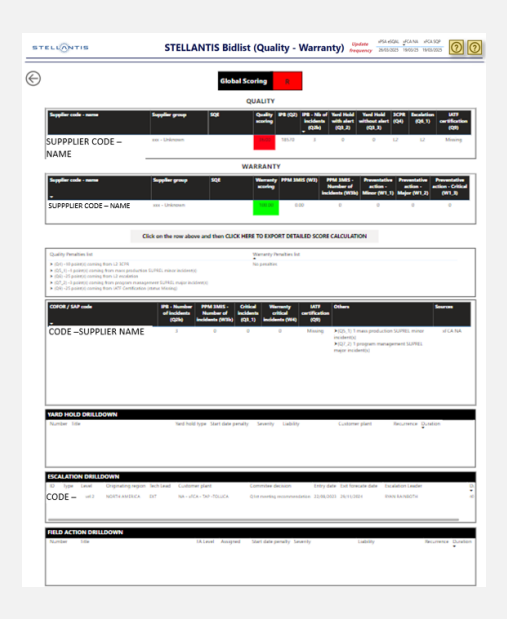

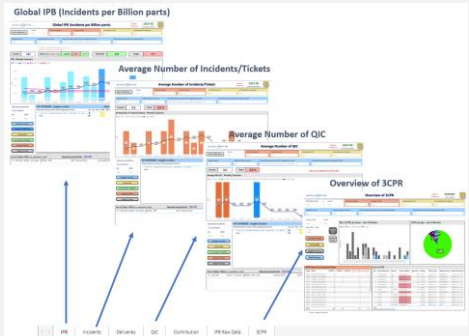

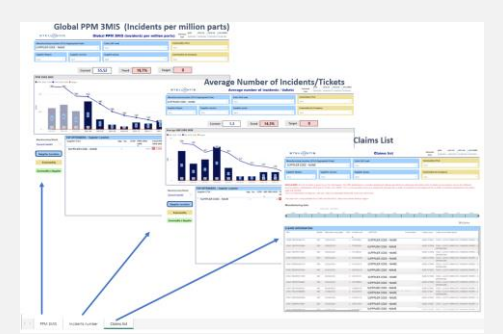

2

**Note**: It is *not* acceptable for the supplier to provide Supplier Performance Scorecards greater than one month old at the time of submission to the Certification Body.

In case of the supplier cannot access the B2B portal and its Performance scorecard, the supplier can get in touch with its Stellantis SQE (Supplier Quality Engineer) who can temporarily provide the reports.

# 2. How does an auditor analyze the STELLANTIS Supplier Performance data?

# 2.1. Audit preparation

# 2.1.1. Supplier Identification

Use the **STELLANTIS Bidlist (Quality-Warranty)** to find the Supplier code (report **01**, as shown in chapter 1).

| ST           | ELLONTIS              | STELLANTIS Bidlist (Quality - Warranty scoring) |            |                     |          |                                   |                                          | Update<br>frequency                     | xPSA eSQAL xF0<br>30/09/2024 23/         | CA NA XFCA SQP                              |
|--------------|-----------------------|-------------------------------------------------|------------|---------------------|----------|-----------------------------------|------------------------------------------|-----------------------------------------|------------------------------------------|---------------------------------------------|
| $\bigotimes$ |                       |                                                 | Global Sco | oring               | G        |                                   |                                          |                                         |                                          |                                             |
|              |                       |                                                 | Q          | UALITY              |          |                                   |                                          |                                         |                                          |                                             |
|              | Supplier code - name  | Supplier group                                  | SQE        | Quality<br>scoring  | IPB (Q2) | IPB - Nb of<br>incidents<br>(Q2b) | f Yard Hold<br>with alert<br>(Q3_2)      | Yard Hold<br>without alert<br>(Q3_3)    | 3CPR Escalati<br>(Q4) (Q6_1              | on IATF<br>) certification<br>(Q9)          |
|              | SUPPPLIER CODE - NAME | SUPPPLIER GROUP<br>NAME                         | SQE NAME   | 94,00               | 667      | 5                                 | 0                                        | 0                                       | LI                                       | Issued                                      |
|              |                       |                                                 | WA         | RRANT               | Y        |                                   |                                          |                                         |                                          |                                             |
|              | Supplier code - name  | Supplier group                                  | SQE        | Warranty<br>scoring | PPM 3N   | lIS (W3)<br>in                    | PPM 3MIS -<br>Number of<br>cidents (W3b) | Preventative<br>action -<br>Minor (W1_1 | Preventative<br>action -<br>Major (W1_2) | Preventative<br>action - Critical<br>(W1_3) |
|              | SUPPPLIER CODE - NAME | SUPPPLIER GROUP<br>NAME                         | SQE NAME   | 94,61               | 2,       | 99                                | 19                                       | 0                                       | 0                                        | 0                                           |

There is only one Manufacturing code per supplier site; no separate Manufacturing codes for affiliated brands and no code for Joint Ventures.

Due to ongoing alignment of suppliers' codes inside Stellantis, the following rules must be applied:

1) If the code in the STELLANTIS Bidlist (Quality-Warranty) is a COFOR code structured as described below, check in the IATF database in field "Stellantis" if already registered. If not, record it.

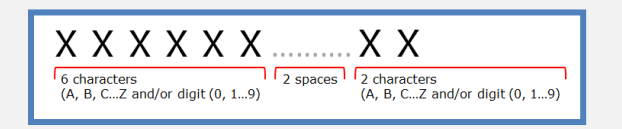

2) If the code in the STELLANTIS Bidlist (Quality-Warranty) is NOT structured as a COFOR code, put the code inside "Stellantis temporary".

Note: verified Manufacturing COFOR codes for associated extended manufacturing sites should also be recorded in the relevant section and NOT as a secondary code for the main site.

# 2.1.2. Performance data

Review the STELLANTIS Bidlist (Quality-Warranty Scoring) and confirm the scoring meets the minimum thresholds below:

- Production Quality score is GREEN ( $\geq$ 80)
- Warranty score is GREEN ( $\geq$  80)

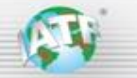

These 2 Scoring values must be taken into account to assess the level of performance to be registered for the audit report and to determine the need of extra audit time pursuant to IATF rules.

Use the different reports provided (reports 02 & 03 as shown in chapter 1) to understand the site's performance trend and to establish audit timing and trails.

See Annex 2, to understand how to use these Stellantis Supplier Performance KPIs.

- a) Review these performance KPIs to determine **performance trends** for the metrics above.
- b) If any of the performance KPIs are not meeting minimum thresholds or are trending in a negative direction, they shall be included in the audit plan.

### 2.2. Pre-meeting for data verification

During the pre-meeting for data verification, the Certification Body auditor must observe the supplier access the Stellantis ESQAL database through the B2B Portal and retrieve the manufacturing site's current Performance KPIs.

⇒ See <u>Annex 1 "How to access Stellantis BIDLIST Scoring"</u>.

The auditor shall note any changes in Performance data and trend since the audit pre-planning submission and adjust the audit plan where necessary.

# 2.3.Audit

Use the Performance KPIs to check how action plans are engaged and monitored to reach the different targets.

- In case of RED score: see the evolution in the detailed KPIs (reports 02 & 03) and action plan to recover normal situation
- In case of Green score: see the evolution in the detailed KPIs by month to catch any "negative" trend (weak signal)

NOTE: the penalty applied (e.g., for Controlled shipping or escalation) is NOT to be considered as an IATF special status/performance complaint but to be considered for investigation:

- To know if any special status has been assigned to the supplier, requiring an action from the certification body, the auditor must check in the IATF database. Indeed, Stellantis uses the IATF Complaint
   Management System (CMS process) to require the certification body to engage the decertification process as per IATF rules, and the supplier is notified in writing.
- Nevertheless, any penalty applied to the quality and warranty scoring should be investigated to check what the organization has put in place to identify the systemic root causes and implement an action plan (e.g.: escalation, 3CPR Third Party Containment and Problem Resolution in place...).

Use details reports List of claims to investigate during the audit (8D report and PFMEA update, recurring incident, 8D reports, ...)

# ANNEX 1 "How to access STELLANTIS BIDLIST Scoring"

Access the B2B Homepage.

- Access requires a username and password
- → Access the ESQAL database

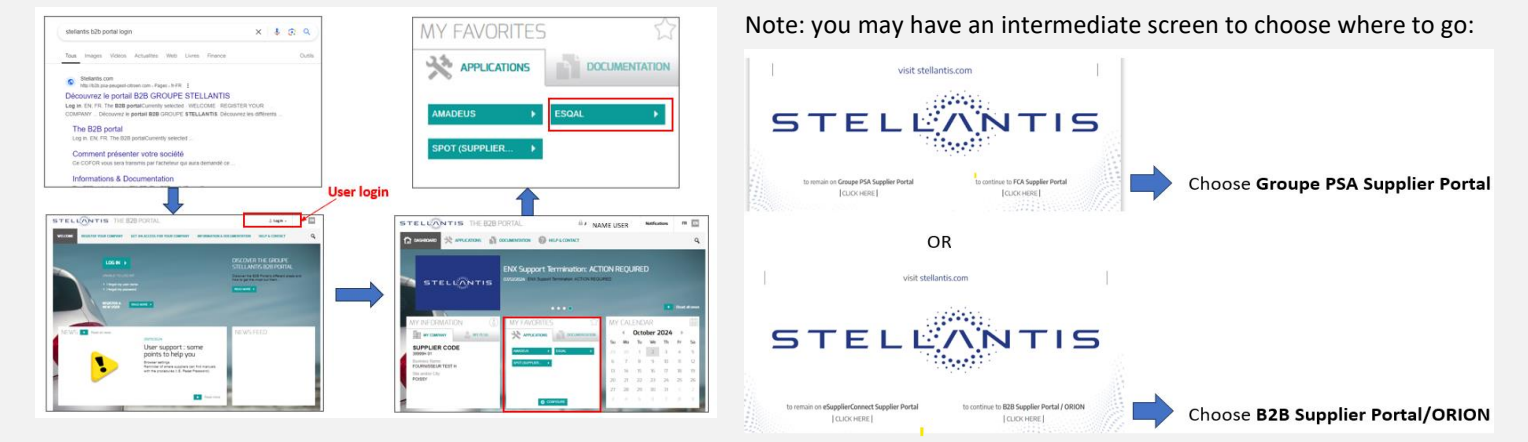

### There are several pages of reports available:

| The 3 reports for Stellantis Performance<br>for IATF audits (reports 01, 02 and 03) as<br>in <u>chapter</u> 1) | to <u>be used</u><br>explained                                                                          | 🔒 online help 🔯 contact 💈 |
|----------------------------------------------------------------------------------------------------|----------------------------------------------------------------------------------------------------|---------------------------|
| show 10 V entries                                                                                              |                                                                                                    | Search:                   |
| Report Name                                                                                                    | Report Description                                                                                      |                           |
| 00 - STELLANTIS Contact Information - Supplier                                                                 | STELLANTIS contact information dashboard supplier version WITH xPSA AND xFCA DATA                       |                           |
| 01 - STELLANTIS Bidlist - Supplier                                                                             | STELLANTIS Bidlist dashboard supplier version WITH xPSA AND xFCA DATA                                   |                           |
| 02 - STELLANTIS IPB - Supplier                                                                                 | STELLANTIS IPB dashboard supplier version WITH xPSA AND xFCA DATA                                       |                           |
| 03 - STELLANTIS PPM - Supplier                                                                                 | STELLANTIS PPM dashboard supplier version WITH xPSA AND xFCA DATA                                       |                           |
| 04 - STELLANTIS APQP PLM - Supplier                                                                            | STELLANTIS PLM dashboard supplier version                                                               |                           |
| 05 - STELLANTIS APQP AUROS - Supplier                                                                          | STELLANTIS AUROS dashboard supplier version                                                             |                           |
| A4 - Supplier Group Organization                                                                               | BIDLIST LOG & AFTERSALES WITH xPSA DATA ONLY (NO DATA FROM xFCA)                                        |                           |
| B - Supplier Performance Scorecard (SPS)                                                                       | Supplier Performance Scorecard WITH xPSA DATA ONLY (NO DATA FROM xFCA)                                  |                           |
| C - Supplier Relationship Issue                                                                                | Supplier Relationship Scorecard (Escalation, CS, SUP Incidents) WITH xPSA DATA ONLY (NO DATA FROM xFCA) |                           |
| D1-Infield quality by manufacturing date                                                                       | Infield Quality Metrics (by manufacturing Months) WITH xPSA DATA ONLY (NO DATA FROM xFCA)               |                           |
| showing 1 to 10 of 13 entries                                                                                  |                                                                                                    | Previous 1 2 Next         |

**NOTE:** Reports may not be displayed, depending on the internet browser used (**Chrome is the preferred one**)

# **ANNEX 2 "Interpreting STELLANTIS Scorecard"**

a) Understanding the report "01 - STELLANTIS Bidlist (Quality-Warranty Scoring)" and penalties

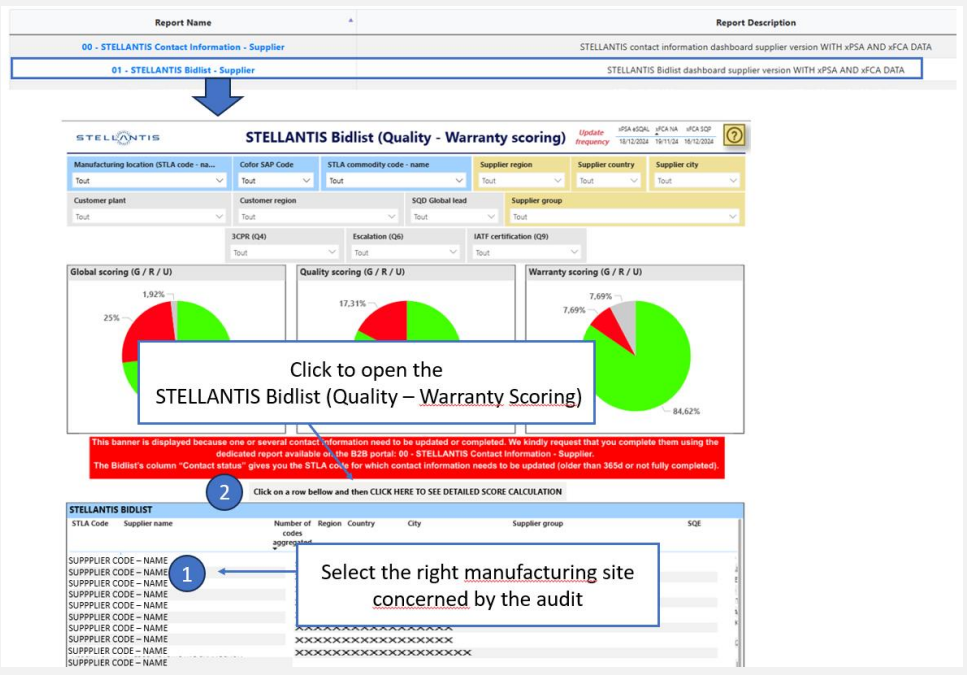

The **STELLANTIS Bidlist (Quality-Warranty Scoring)** provides the prior month's view of the site's performance. Each manufacturing supplier site starts with 100 points by area (Quality, Warranty), renewed each month, from which points are deducted for penalties incurred. Penalties are applied by Stellantis for each disruptive event (e.g., a withdrawn IATF 16949 certification, critical event, supply disruption, etc.).

It is updated at minimum monthly based on the supplier's results and consolidated up until the last day of the month.

|                                                                                                    |                                                                                                    |   | Date of update                                                                                                    |
|----------------------------------------------------------------------------------------------------|----------------------------------------------------------------------------------------------------|---|----------------------------------------------------------------------------------------------------|
|                                                                                                    | STELLANTIS Bidlist (Quality - Warranty scoring                                                                                                    | 0 | Help file                                                                                                    |
| SUPPPLIER CODE -<br>NAME                                                                                                    | Global Scoring         P           QUALITY         QUALITY           Septer prop.         S           Society         PS00;           Statistic         Statistic           Statistic         Statistic           Statistic         Statistic           Statistic         Statistic           Statistic         Statistic           Statistic         Statistic           Statistic         Statistic           Statistic         Statistic           Statistic         Statistic                                                                                                    | 1 | Criteria taken into account in the scoring for<br>Quality and Warranty                                                                                                    |
| Supplier code - serve<br>supplier CODE -<br>NAME                                                                                                    | VAREANTY     VAREANTY              |   | 1/ For Quality $\rightarrow$ 7 Criteria<br>SCORE = 100 - $\sum$ Penalties of the 7 criteria<br>2/ For Warranty $\rightarrow$ 2 Criteria                                                                                                    |
| Quality Providen Set<br>> (Qr) - H paint() coming tions 12 ACH<br>> (Qr) (1 - Japate)() coming tions Taxon<br>> (Qr) - Z paint() coming tions 12 model<br>> (Qr) - Z paint() coming tions program<br>> (Qr) - Z paint() coming tions V/T Center | versety findeds to the<br>second control of the second second |   | Score = $100 - \sum$ Penalties of the 3 criteria                                                                                                    |
| COPER / SAF code                                                                                                    | VE         3         3         3         Month         Section         Section         Section         Texation         Section         Texation         Section         Texation         Texation         Section         Texation         Texat                                                                                                    |   | GREEN $\rightarrow$ Scoring $\geq$ 80 Points $\geq$ 80RED $\rightarrow$ Scoring < 80 Points                                                                                                    |
| YARD HOLD DRILLOOWN<br>Number Title                                                                                                    | Not half type. Not data penday. Searchy: Lability. Customer plant. Recurrence Scatters *                                                                                                    | 2 | Quality Penalties list         Warranty Penalties list           > (Qu) 10 point(g) coming from 12.250%         No penalties           > (101) - 10 point(g) coming from 12.250%         No penalties                                                                  |
| D Type Level Digitating a<br>CODE - vel 2 todate and a                                                                                                    | nger Soltzar Caterorphy Caterologiansan Dirykon Estenaria das Eculator Laule<br>Cs. 20 MMA Germaniq ausonomistas 200,000 201000 MMA                                                                                                    |   | (Q): 45 point(s) coming from 2 sestation     (Q): 23 point(s) coming from program management SUPREL major incident(s)     (Q): 23 point(s) coming from program management SUPREL major incident(s)     (Q): 25 point(s) coming from IXIP Cettification (status Masing) |
| FIELD ACTION DIRILLOWN                                                                                                    | Mixed August last data prody Seality Salatily Records Dow                                                                                                    |   | In case of escalation, information on :<br>Originated region, entry date, exit forecast<br>date                                                                                                    |

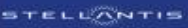

NOTE: the scoring rules are updated each year and shared with the Suppliers. The file with all explanations on penalties rules are available through the B2B portal directly in **STELLANTIS Bidlist (Quality-Warranty Scoring)** and in the other detailed reports, on the upper right corner of each report.

This report includes a Global Bidlist Scoring. This Scoring is based on the 2 following scorings:

- Quality score
- Warranty score

with the rules:

- If one scoring is RED, the Global Bidlist scoring is RED.
- If one scoring is U (undetermined), the Global Bidlist scoring is also U.

This report also includes a summary of the Quality and Warranty penalties applied that led to each scoring.

Example of penalties:

In below example,

- Total penalty for Quality is 50 (- 25 points from escalation L2 and 25 points from IATF certificate withdrawn => Quality scoring is 100 - 50 = 50 (RED)
- No penalty for Warranty => Warranty scoring is 100 (GREEN)

| Quality Penalties list                                                                                                    | Warranty Penalties list |  |
|----------------------------------------------------------------------------------------------------|-------------------------|--|
| <ul> <li>➤ (Q6) -25 point(s) coming from L2 escalation</li> <li>➤ (Q9) -25 point(s) coming from IATF Certification (status Withdrawn)</li> </ul> | No penalties            |  |

In below example,

- > -25 points from IATF certificate missing => Quality scoring is 75 (RED)
- 3 points from PPM 3MIS incidents => Warranty scoring is 97 (GREEN)

| Quality Penalties list                                              | Warranty Penalties list                                                                                                    |
|---------------------------------------------------------------------|----------------------------------------------------------------------------------------------------|
| ► (Q9) -25 point(s) coming from IATF Certification (status Missing) | <ul> <li>(W3) -3.00 point(s) coming from PPM result<br/>(Currently 33.63 PPM points for a threshold of 1.70, with 1 incidents)</li> </ul> |

In below example,

- Total penalties for Quality are 25 points => Quality scoring is 75 (RED)
- > Total penalties for Warranty are 21 points => Warranty scoring is 79 (RED)

| Quality Penalties list                                                                                                    | Warranty Penalties list                                               |
|----------------------------------------------------------------------------------------------------|-----------------------------------------------------------------------|
| <ul> <li>&gt; (Q2) -20 point(s) coming from IPB result</li></ul>                                                                                                    | <ul> <li>(W3) -21.00 point(s) coming from PPM result</li></ul>        |
| (Currently 2572 IPB score for a threshold of 196, with 10 incidents) <li>&gt;&gt; (Q3.1) -1 point(s) coming from critical incident(s)</li> <li>&gt;&gt; (Q7.1) -1 point(s) coming from program management SUPREL minor incident(s)</li> <li>&gt;&gt; (Q7.2) -3 point(s) coming from program management SUPREL major incident(s)</li> | (Currently 1.93 PPM points for a threshold of 0.45, with 7 incidents) |

The detailed Performance KPIs are in the following reports:

- Report "02 STELLANTIS IPB-Supplier"
- Report "03 STELLANTIS PPM -Supplier"

See the following section to understand these reports and to use them during the audit.

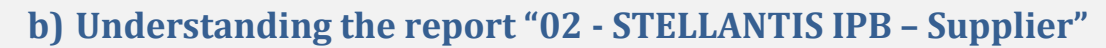

This report contains several tabs regarding 0km quality:

### 1- Global IPB (Claims 0km per Billion parts) (in tab IPB)

This KPI characterizes Stellantis Plant disturbances by manufacturing months. IPB = Nb claims 0KM / deliveries x 1 000 000 000.

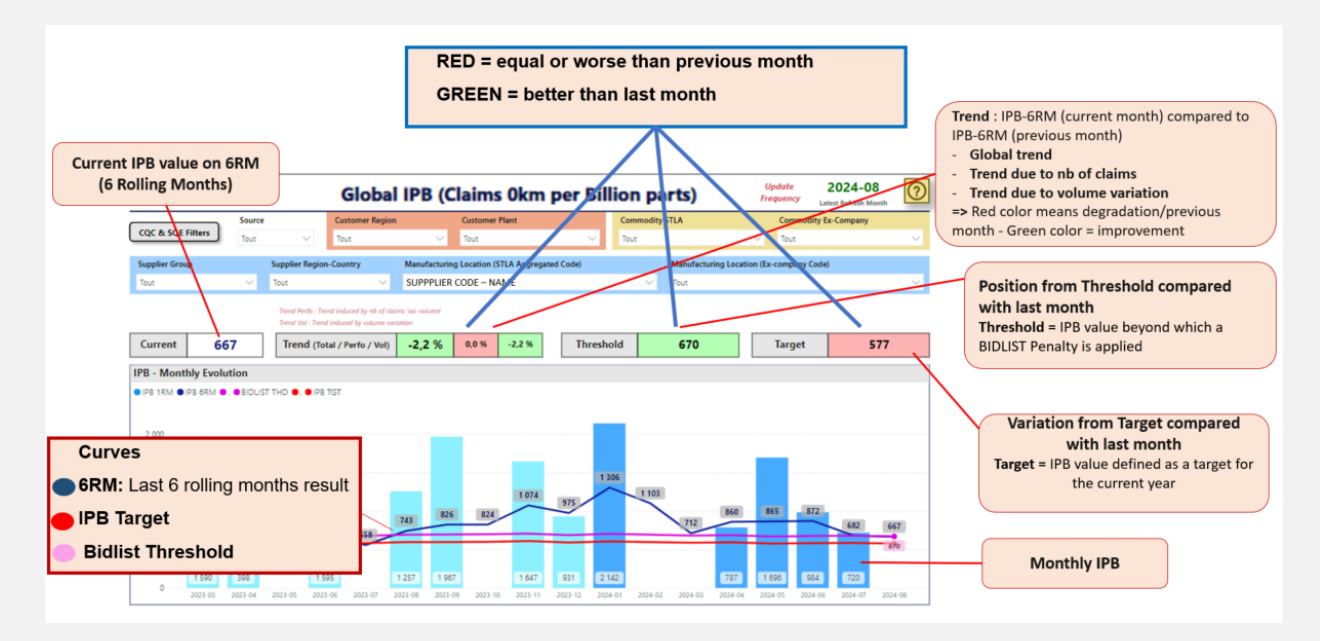

### 2- Average Number of Claims (in tab Claims 0km)

This chart is the number of Claims 0 KM with 6 Rolling Months Graph.

Claim 0KM = claims issued by Stellantis manufacturing plants toward supplier due to parts non-conformity.

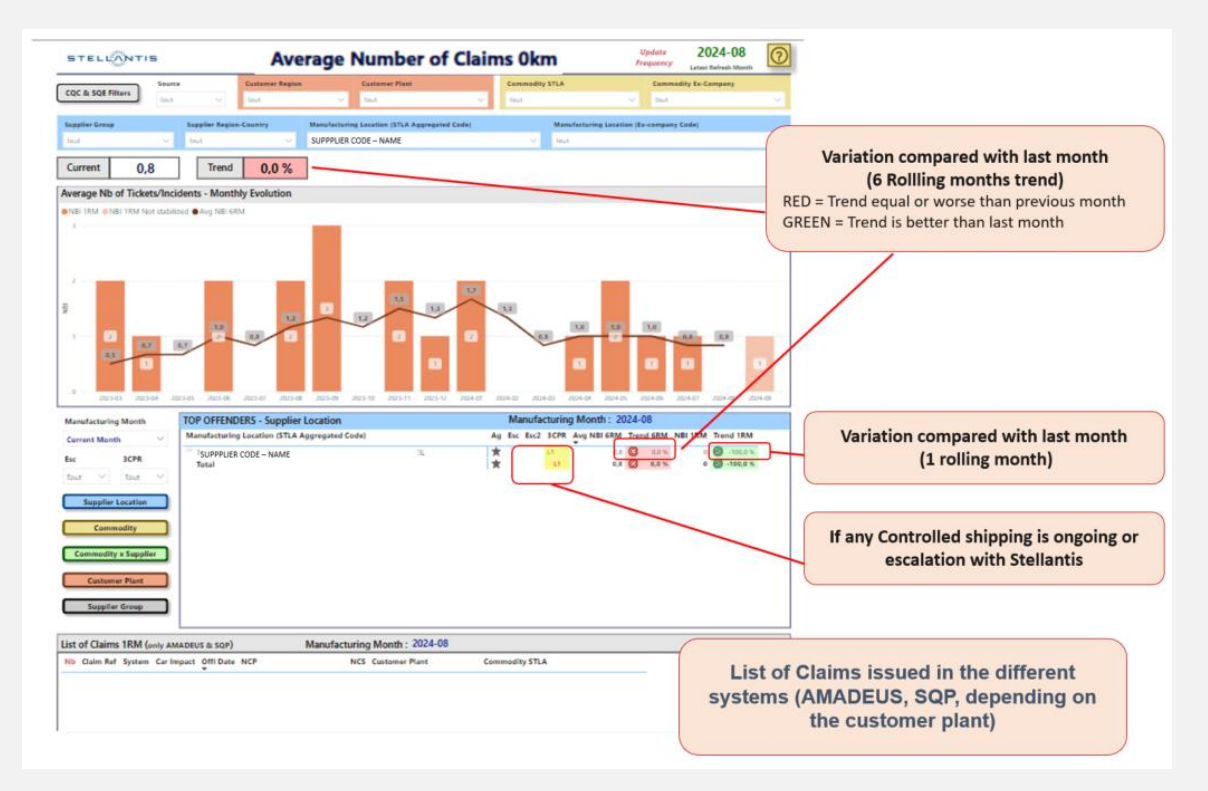

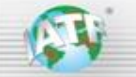

### 3- Average Number of QIC Claims (in tab Claims QIC)

QIC Claim = 'Quality In Field' Claim, issued by Stellantis manufacturing plants toward supplier when an issue is discovered **in the field (dealer network, final customer...)** and identified as under supplier responsibility. This is the focus on Critical Incidents: Critical in Field Claims with major impact (safety, breakdown, regulation, reccurrence).

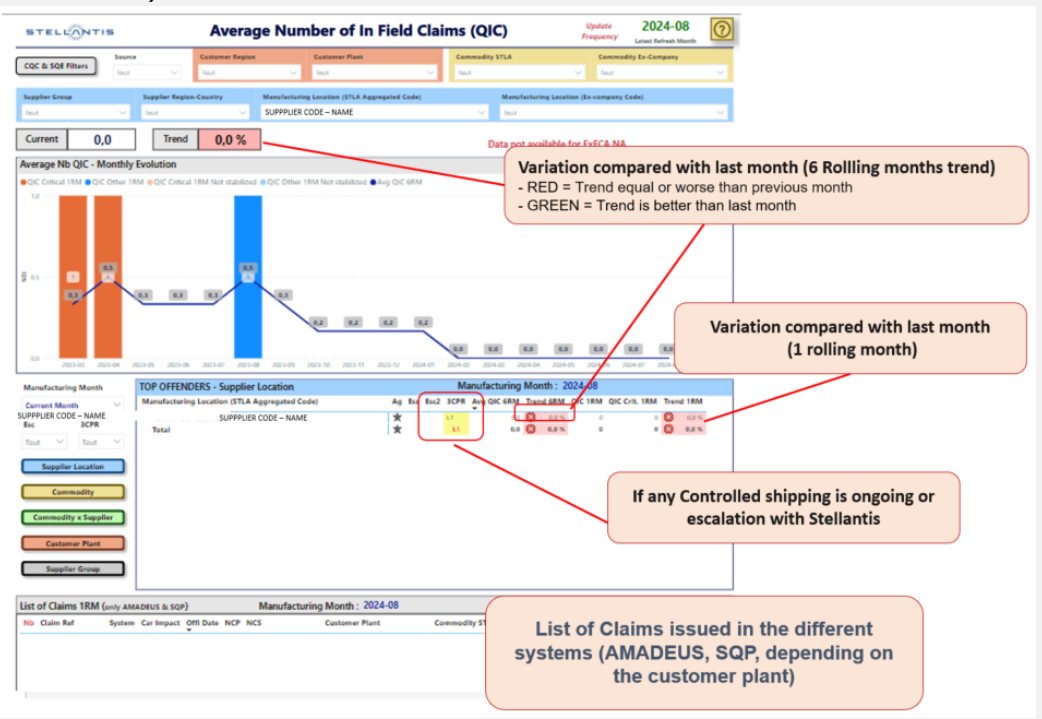

### 4- 3CPR (in tab 3CPR)

This chart shows the situation of 3CPR (Third Party Containment and Problem Resolution) on the last 24 months.

A 3CPR is a demand from the customer to the supplier, for an additional, redundant 100% containment process at a customer location and/or at the supplier manufacturing location to inspect for specific non-conformity to requirements, while implementing a root-cause cause problem solving process.

There are 3 levels of 3CPR depending on the gravity of the situation.

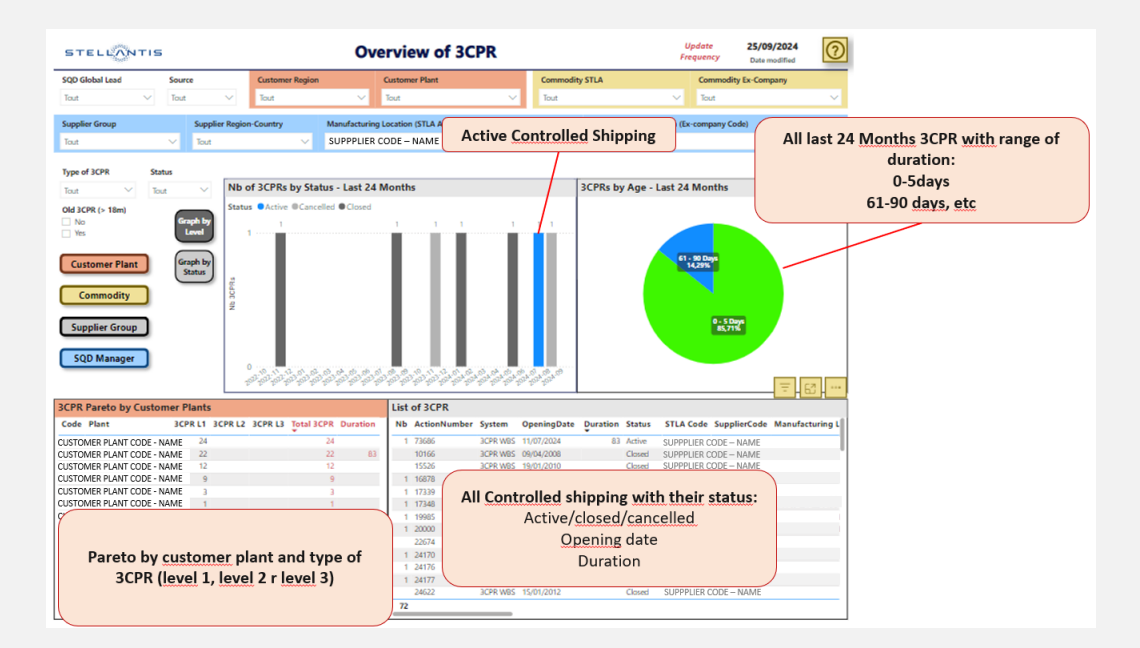

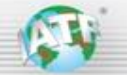

## c) Understanding the report "03 - STELLANTIS PPM - Supplier"

This report contains several tabs regarding In field quality.

This report integrates **claims from all liabilities (Stellantis or Supplier).** This KPI represents the overall number of warranty claims with component exchange after 3 months in service.

It is expected to be analyzed by the supplier to identify any potential nonconformity of its parts.

#### 1- Global PPM 3MIS (Claims per million parts) (in tab PPM 3MIS)

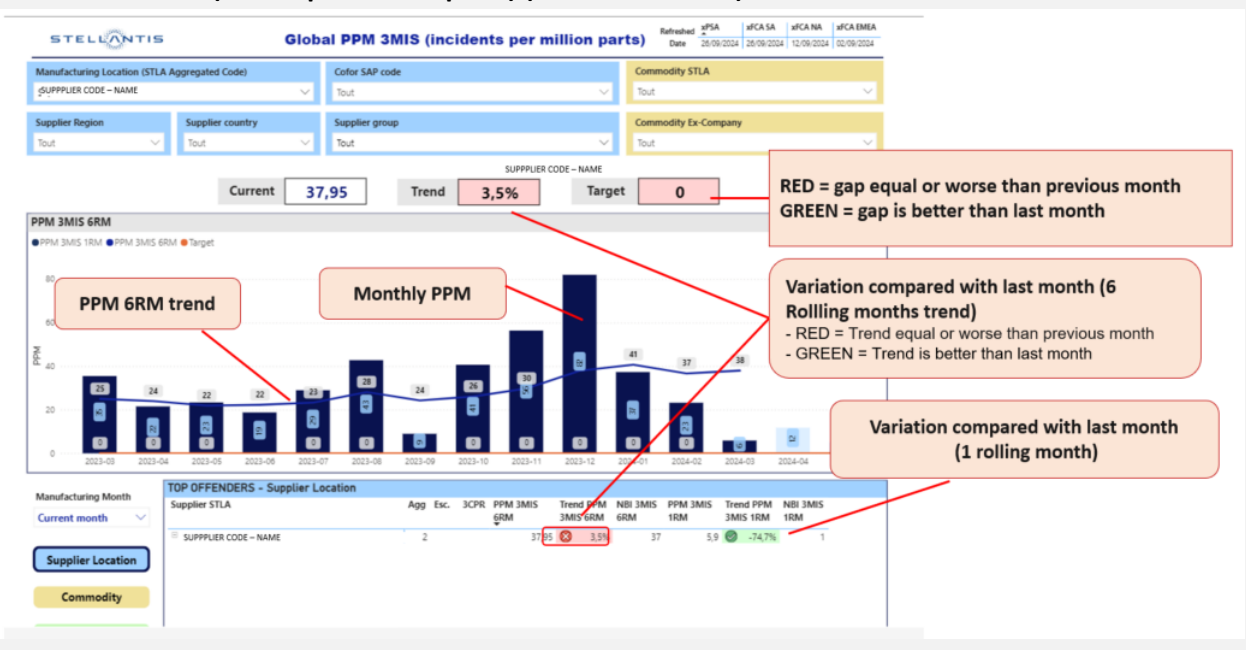

### 2- Average number of Claims (in tab Incidents number)

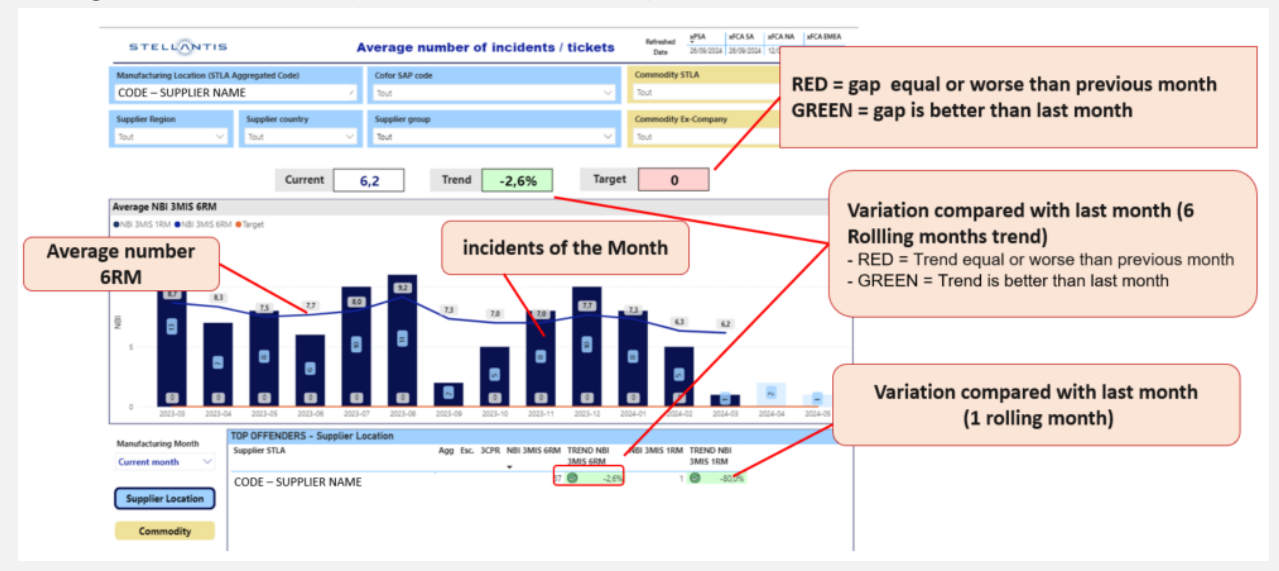

### 3- Claim list (in tab Claims list)

May be used during the audit to check examples

| BTELS             | )+T18            |                           |       | Claims III                 | at        | Attacked<br>Eds | 194<br>104.00 | NGA SA<br>Ngialasa | 1016-045 | #04060 |
|-------------------|------------------|---------------------------|-------|----------------------------|-----------|-----------------|---------------|--------------------|----------|--------|
| Manufacturing Loo | rsion (STLA Appr | ngarinet Codel            |       | Carbor SAP code:           |           | Commodity       | ETLA          |                    |          |        |
| Text              |                  |                           |       |                            |           |                 |               |                    |          |        |
| Supplier Region   | 5                | applier country           |       | Supplier group             |           | Cammodity       | Ex-Company    |                    |          |        |
|                   | × 1              | leat                      |       | Text                       |           | Sect            |               |                    |          |        |
| Renalectoring d   |                  | s. 202-jen 203<br>jen for |       |                            | 14 147    |                 | -             |                    |          | -      |
| AIMS INDIAMA      | 7101             |                           |       |                            |           |                 |               |                    | 38 cla   | ins    |
| in .              | Mode             | Manufacturing date        | MS in | care of SUPLO              | Commonity | Code cause      | Cede ou o     | (esc)sta           |          |        |
|                   | 500              | 10/08/0023                | 5.80  | SUPPPLIER CODE - NA        | ent:      | ADDED: COR      | MUCDITY       | nnn                |          |        |
| N                 | 900              | 29/05/2023                | 5.80  | DISETA SUPPPLIER CODE - NA | ME        | BRODODO C       | COMPANY       | 202                |          | 1      |
|                   | 900              | 10/05/2025                | 1.00  | DIVIDA SUPPPLER CODE - NA  | eni.      | ADDID: COR      | MACE/TY P     | m                  |          |        |
| •                 | 900              | 18/05/2025                | 3.70  | HCADDA SUPPOURS CODE - NA  | ME        | BRORDON C       | COMPACITY     | 200                |          |        |
|                   | 900              | 51.05-0025                | 2.75  | TUDGA SUPPLIER CODE - IM   | ever.     | A0101 0         | OVERORT       | com.               |          |        |
|                   | 900              | 25/08/0029                | 3.6   | AGACIA SUPPPLIER CODE - NA | ME        | 2000000         | COMMON        | TY INZ             |          |        |
|                   | 900              | 05/94/2022                | 3.75  | USINA SUPPRIER CODE - NA   | M         | ARRENT COR      | MACENTY       | m                  |          |        |
| 94                | 900              | 16/08/2023                | 3.15  | SUPPRUER CODE - NA         | ME        | BED00000 0      | COMPACITY     | 202                |          |        |

For Stellantis suppliers from North America, the access to the Claims must be done using WIS system, available through EsupplierConnect: <u>https://fcagroup.esupplierconnect.com/</u>

From the Stellantis B2B Homepage (see annex 1), select "FCA Supplier Portal" or "eSupplierConnect Portal"

Select Supplier Warranty Management (WIS) in North America section:

| STEL                 |                  |           |                         |                                     | e               |         | ER            |
|----------------------|------------------|-----------|-------------------------|-------------------------------------|-----------------|---------|---------------|
|                      | (1000) (1        |           |                         |                                     | Welcome:        | NAME    | •             |
| Global Home          | Enlarged Europe  | LATAM     | North America           | APAC                                |                 |         |               |
| Home Bullet          | ins Applications | Reference | Corporate Focus Are     | IS                                  |                 |         |               |
|                      |                  |           | North America Purchas   | e Order (PO) Inguire                |                 |         | *             |
|                      |                  |           | Part Return Analysis St | stem (PRAS)                         |                 |         | *             |
|                      |                  |           | Part Return Analysis St | stem+ (PRAS+) *NEW*                 |                 |         | *             |
|                      |                  |           | SII Admin Document D    | atabase                             |                 |         | *             |
|                      |                  |           | SoC/IMDS Compliance     | Portal                              |                 |         | *             |
|                      |                  |           | Specify the Vehicle 3   | 270                                 |                 |         | *             |
|                      |                  |           | Supplier Information Ca | ird                                 |                 |         | *             |
|                      |                  |           | Supplier Material Requ  | rement Tracking System (SMART) 3270 |                 |         | *             |
|                      |                  |           | Supplier Quality Portal |                                     |                 |         | *             |
|                      |                  |           | Supplier Relationship I | cident Claims (SUPREL)              |                 |         | *             |
|                      |                  |           | Supplier Warranty Man   | agement WIS.EWT.GCS.QNA             |                 |         | *             |
|                      |                  |           | Supplier Web Academy    | 65"                                 |                 |         | *             |
|                      |                  |           | Supply Chain Knowled    | e Center                            |                 |         | *             |
|                      |                  |           | Supply Portal Scorebo   | rd                                  |                 |         | *             |
|                      |                  |           | Third Party Containme   | and Problem Resolution (3CPR)       |                 |         | *             |
|                      |                  |           | Warranty Recovery Pro   | grams (SAWRP+) MY21 and later       |                 |         | *             |
|                      |                  |           | Warranty Recovery Pro   | grams MY11-MY20                     |                 |         | *             |
|                      |                  |           | WebCHAMPS               |                                     |                 |         | *             |
|                      |                  |           |                         |                                     |                 |         |               |
| Click " <b>Advar</b> | nced reports     | 33        |                         |                                     | Type SUGA FORME | Message | <u>85 Pen</u> |

4- All details steps to reach the claims are available for the supplier in the STELLANTIS Bidlist (Quality-Warranty) Scoring, in Esqal help and also on report Claim list (in tab Claims list)

Antonia Pla within within an and

lelp file for NA

Claims list

|                      |                                       |                                                                                                    |                  | Manufacturing Location (57)                                                                                              | LA Appropriat Code                                                                                                    | Carlor SAP code                                                                                                    | Commodity ITLA                                                                                                    |
|----------------------|---------------------------------------|----------------------------------------------------------------------------------------------------|------------------|----------------------------------------------------------------------------------------------------|----------------------------------------------------------------------------------------------------|----------------------------------------------------------------------------------------------------|----------------------------------------------------------------------------------------------------|
|                      |                                       |                                                                                                    |                  | Supplier Region                                                                                                    | Fegglier country<br>Text                                                                                                 | Reptr prop<br>Sec                                                                                                    | Connectly to Conpany                                                                                                    |
| STELLONTIS           | STELLANTIS Bidlist (Qua               | lity - Warranty) Update Veranda Vica top 10000000 Veranda Vica top                                                            | Help file for NA | BICLEARIE this list of claims<br>secure splanes used between a<br>Gaps ary possible.<br>This is an information to help y | is given to you for information. The PI<br>PSA and afGLABA / SA / EMBL / 30, 47<br>no, with your 302, 10 understand when | 44 dashkoond is a complex dashkoond making calculation by collection<br>is not possible to amove a reliable lost between the number of incider<br>is the insure can come from. | pinformation from multiple source systems. Too to this different<br>is an this page and the number of moldents displayed on the others.                                                                                                    |
| Ð                    | Global Scoring                        |                                                                                                    | warranty         | The claims lat is only evaluated                                                                                         | to 8-0445 and WithOVT dains from                                                                                         | North America region.                                                                                                    | Validation ( Land                                                                                                    |
|                      | QUALITY                               |                                                                                                    |                  |                                                                                                    | et.202-jev.202<br>de jen for                                                                                             |                                                                                                    | 2 101 11 10 <b>6</b> 6 pro                                                                                                    |
| Supplier code - name | Supplier group SQL Quality<br>acceleg | 198 (Q2) 198 - No of Yard Hold Yard Hold SCPR Exceletion 1877<br>Incidents with start without alart (Q4) (Q6.1) cartification |                  | CLAIMS INFORMATION                                                                                                    |                                                                                                    |                                                                                                    | 38 claims                                                                                                    |
| SUDDDUED CODE        | and a University                      | (Q9)                                                                                                    |                  | vite                                                                                                    | Model Manufacturing-date Mil                                                                                             | 5 inclant.val. SUPPLER Comm                                                                                                    | elfy Code cause Code cause description                                                                                                    |
| NAME                 |                                       |                                                                                                    |                  | VN                                                                                                    | 500 1010-0023<br>500 2910-0023                                                                                           | I PUDIDIA SUPPLIER CODE - NAME                                                                                                    | EDUDIOR COMMONTY YOU<br>EDUDIOR COMMONTY YOU                                                                                                    |
| - Losson -           | WARRANT                               | IY.                                                                                                    |                  | 100                                                                                                    | 900 10/05/0022                                                                                                    | PETRICA SUPPLIER CODE - NAME                                                                                                    | ANNIN COMMODITY YYYY<br>OPENIFICN                                                                                                    |
| Supplier code - name | Supplier group SQE Warranty           | PPM IMIS (W3) PPM IMIS - Preventative Preventative Preventative                                                               |                  | VN                                                                                                    | 900 18/08/2029                                                                                                    | PORCADOA SUPPPLIER CODE - NAME                                                                                                    | BROROOX COMMONTY XYZ                                                                                                    |
| -                    | working                               | Number of action - action - action - Critic<br>incidents (W13b) Minor (W1,1) Major (W1,2) (W1,3)                              |                  |                                                                                                    | 100 25/25/223                                                                                                    | FORIACIA SUPPLIER CODE - NAME                                                                                                    | AND CONTRACT OF CONTRACT OF CONTRACT. |
| SUPPRIER CODE - NAME | kes - Unknewn                         | 0.00 U U U U 0                                                                                                    | -                | um                                                                                                    | 900 00-5%-2023                                                                                                    | PUELISTA SUPPRIER CODE - NAME                                                                                                    | ANDID: COMMODITY YYYY                                                                                                    |
|                      |                                       | <u>.</u>                                                                                                    |                  | VN                                                                                                    | 900 16/08/0023                                                                                                    | POLYMEN SUPPRUER CODE - NAME                                                                                                    | BEDDIDDOX COMPACIETY XX2                                                                                                    |